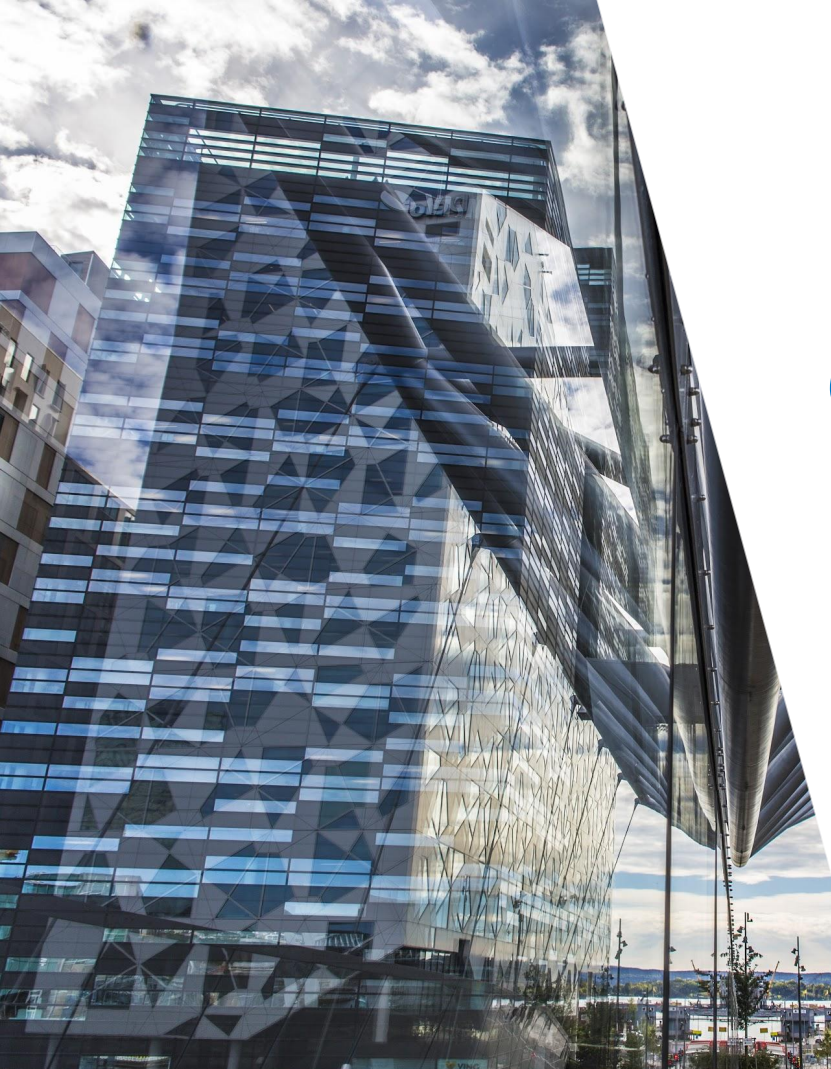

# Onboarding AutoPay Jyske Bank

AutoPay

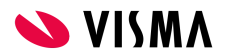

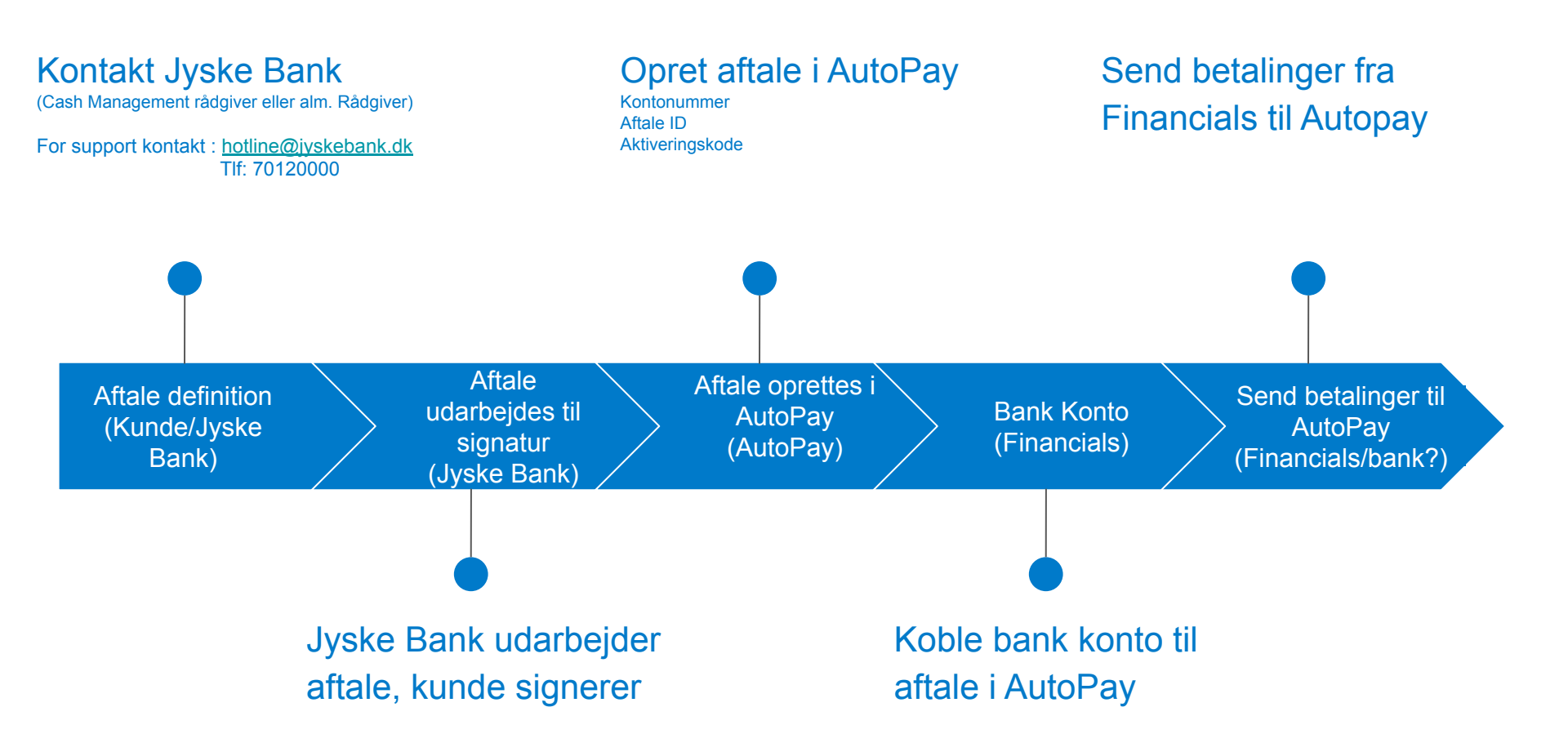

# Aftale med Jyske Bank

- Kunde kontakter Cash Management Rådgiver eller almindelig rådgiver hos Jyske Bank.
  - Vigtigt at informere banken at det drejer sig om integration til Visma.net AutoPay og BankConnect
- Jyske Bank udarbejder udvekslingsaftale
- Jyske Bank sørger for oprettelse hos BankConnect
- Ved signeret aftale udleverer Jyske Bank et Aftale ID og sender aktiveringskode på sms(skal bruges til oprettelse af i AutoPay)
- (Aktivering af BankConnect aftale tager ca. 1 uge)

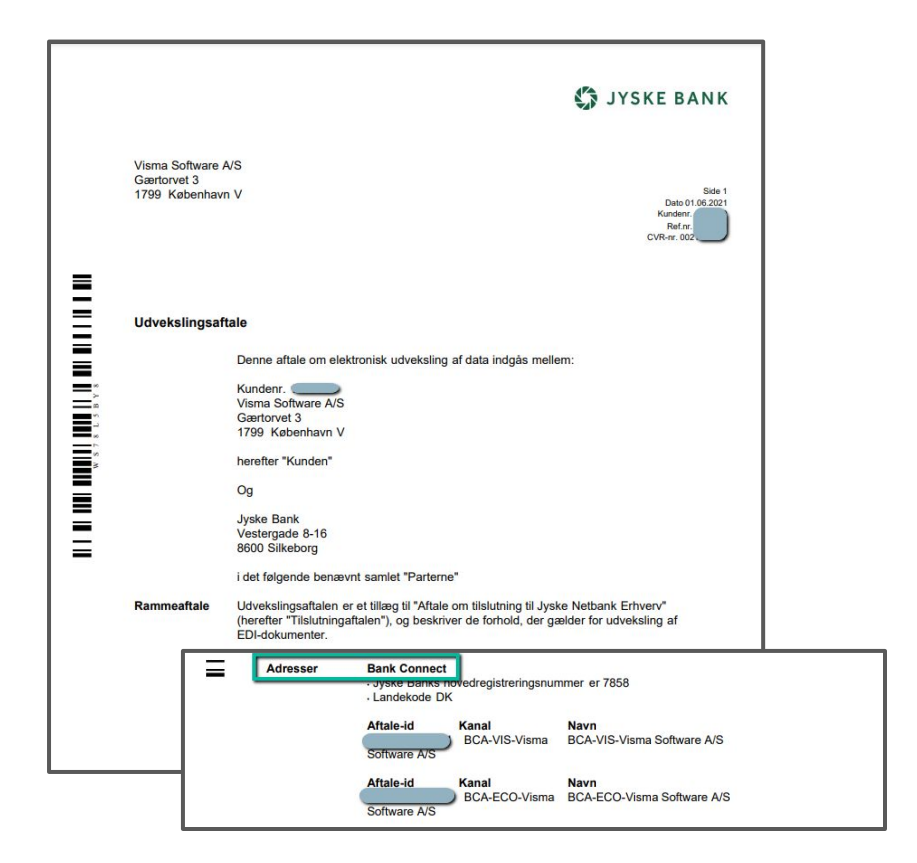

# **Opsætning i Netbank Jyske Bank**

DK

- Vælg enten CAMT054 complete eller
- CAMT054 Debet og
- CAMT 054 Kredit
- Vælg CAMT053

Oversigt over faste udtræk

| FI Adviseringer   | Kontoafstemning    | Valuta Fonds                          |           |                |              |            |
|-------------------|--------------------|---------------------------------------|-----------|----------------|--------------|------------|
| Konto 🕨           | Ejer/Navn          | Format                                | Hyppighed | Seneste udtræk | Næste udtræk |            |
| DKK folio konto 2 | Visma Software A/S | XML - ISO 20022 -<br>CAMT.53          | Dagligt   | 28.09.2021     | 29.09.2021   | د ع        |
| DKK folio konto 2 | Visma Software A/S | XML - ISO 20022 -<br>CAMT.54 - Debet  | Dagligt   |                | 29.09.2021   | F          |
| FUR konto 1       | Visma Software A/S | XML - ISO 20022 -<br>CAMT.53          | Dagligt   | 28.09.2021     | 29.09.2021   | ۶          |
| EUR konto 1       | Visma Software A/S | XML - ISO 20022 -<br>CAMT.54 - Debet  | Dagligt   |                | 29.09.2021   | <i>ب</i> > |
| EUR konto 1       | Visma Software A/S | XML - ISO 20022 -<br>CAMT.54 - Kredit | Dagligt   |                | 29.09.2021   | F >        |
| DKK folio konto 1 | Visma Software A/S | XML - ISO 20022 -<br>CAMT.53          | Dagligt   | 28.09.2021     | 29.09.2021   | لا ع       |
| DKK folio konto 1 | Visma Software A/S | XML - ISO 20022 -<br>CAMT.54 - Debet  | Dagligt   |                | 29.09.2021   | F          |
| DKK folio konto 2 | Visma Software A/S | XML - ISO 20022 -<br>CAMT.54 - Kredit | Dagligt   |                | 29.09.2021   | F >        |

Print

# Admin - Aktiver AutoPay

- Gå til Admin
- Vælg det firma der skal aktiveres
- Aktiver AutoPay
- Klik "Save"

| Visma.net Admin ~  | Startside | e Brugere og roller | Firma | er Rap | porter   | Support       | Konfiguration          |                                |  |
|--------------------|-----------|---------------------|-------|--------|----------|---------------|------------------------|--------------------------------|--|
| Firmaer CHO Test   | Company × | ,                   |       |        |          |               |                        |                                |  |
| Firmaoplysninger   |           |                     |       |        |          |               |                        |                                |  |
| *Firmanavn         | CHO_      | Fest Company        |       |        | E-maila  | adresse       | Christine.Otter        | strom <mark>@vi</mark> sma.coi |  |
| *Land              | Denn      | nark                |       | ~      | Telefor  | 1             | 123                    | 123                            |  |
| *Virksomhedsnummer | 00323     | 233                 |       |        | Beskriv  | velse         |                        |                                |  |
| *Adresse           | Lange     | brogade 1           |       | +      | FirmalD  |               | 2639418                | 2639418                        |  |
| *Postnummer        | 1411      |                     |       |        | Nøglek   | ode 🕕         |                        | Vis                            |  |
| *Ву                | Køber     | havn K              |       |        | Etikette | er            | Tilføj etiket          |                                |  |
|                    | 🕑 Den     | no-firma            |       |        |          |               |                        |                                |  |
| Tjenester i brug   |           |                     |       |        |          |               |                        |                                |  |
|                    |           |                     |       |        |          |               |                        |                                |  |
| Tjeneste           | ^         | Startdato           |       | Status |          |               | Firmaer i brug         |                                |  |
| Q Sog              |           | a seg               |       | Alle   |          |               | v) (Q Søg              |                                |  |
| Approval           |           | 06/12/19            |       | On     | Off      | Aktiveret     | 0 af ubegrænset        |                                |  |
| AutoPay            |           |                     |       | On     | Off      | Ikke muligt a | t 0 af 1 firmaer i bru | ıg                             |  |

# Admin - Setup Brugere og Roller

- Gå til Admin
- Vælg det firma rollerne skal tildeles i
- Under "AutoPay" find og tildel rolle pr. Bruger
  - (klik på i-ikonet for at få information vedr. rollens anvendelse)
- Vigtigt at vælge "Administrator" på 1.
   bruger for at kunne oprette bank aftaler etc.
- Klik "Gem & Luk"

| Brugerophyspinger                                                               |              |                                              |             |             |                                                                                                    |                    |                                                                                                    |       |                                                                                                    |
|---------------------------------------------------------------------------------|--------------|----------------------------------------------|-------------|-------------|----------------------------------------------------------------------------------------------------|--------------------|----------------------------------------------------------------------------------------------------|-------|----------------------------------------------------------------------------------------------------|
| E-mailadresse                                                                   | christine.ot | erstrom@visma.com                            |             | Sprog       | Dansk                                                                                                    |                    |                                                                                                    |       | ~                                                                                                    |
| Fornavn                                                                         | Christine    |                                              |             | Kontostatus | Aktiver                                                                                                    | et .               |                                                                                                    |       |                                                                                                    |
| Efternavn                                                                       | Otterstrøm   |                                              |             |             |                                                                                                    |                    |                                                                                                    |       |                                                                                                    |
| Roller                                                                          |              |                                              |             |             |                                                                                                    |                    |                                                                                                    |       |                                                                                                    |
|                                                                                 |              |                                              |             |             |                                                                                                    | _                  |                                                                                                    |       |                                                                                                    |
| Kontekst                                                                        | ^            | Admin                                        | AutoInvoice |             | AutoPay                                                                                                    |                    | AutoReport                                                                                                    |       |                                                                                                    |
| Kontekst                                                                        | ^            | Admin                                        | AutoInvoice |             | AutoPay                                                                                                    |                    | AutoReport                                                                                                    |       | Rollen AutoPay revisor har følger<br>rettigheder:                                                                                                    |
| Kontekst<br>© Sag<br>Entrade ApS (firma)                                        |              | Admin<br>(@ 50g                              | AutoInvoice |             | AutoPay<br>Q. Sag<br>Varig                                                                                            |                    | AutoReport                                                                                                    | 7     | Rollen AutoPay revisor har følger<br>rettigheder:<br>• Bank aftaler - Læs kun                                                                                                    |
| Kontekst<br>© Søg<br>Entrade ApS (firma)<br>Entrade ApS (kunde)                 |              | Admin<br>© Sag<br>Application administra     | AutoInvoice |             | AutoPay           Q Seg           Vælg           AutoPay Accountant                                                   |                    | Q Sog                                                                                                    | Ż     | Rollen AutoPay revisor har følger<br>rettigheder:<br>Bank aftaler - Læs kun<br>Start Page - Læs kun<br>Udgående - Læs kun                                                                                      |
| Kontekst<br>Q. Sog<br>Entrade ApS (firma)<br>Entrade ApS (kunde)<br>2 kontekst  |              | Admin<br>(Q. Seg<br>Y Application administra | AutoInvoice | )<br>       | AutoPay           Q. Seg           Væ(g           AutoPay Accountant           AutoPay Administrato                   | Ub<br>r Ub         | AutoReport<br>Q Sag<br>regrænset antal licenser<br>regrænset antal licenser                                                          | 0     | Rollen AutoPay revisor har følger<br>rettigheder:<br>Bank aftaler - Læs kun<br>Start Page - Læs kun<br>Udgående - Læs kun<br>Betalingsoplysninger - Læs<br>kun                                                 |
| Kontekst<br>(A. Sag<br>Entrade ApS (firma)<br>Entrade ApS (kunde)<br>2 kontekst |              | Admin Q. Seg. , Application administra       | AutoInvoice |             | AutoPay<br>Q. Seg<br>Vælg<br>AutoPay Accountant<br>AutoPay Administrato<br>AutoPay Approver                           | Ub<br>Ub           | AutoReport<br>Q Sag<br>regrænset antal licenser<br>regrænset antal licenser<br>regrænset antal licenser                              | 00000 | Rollen AutoPay revisor har følge<br>rettigheder:<br>Bank oftaler - Læs kun<br>Start Page - Læs kun<br>Udgående - Læs kun<br>Betalingsoplysninger - Læs<br>kun<br>Download - Læs/skriv<br>Eirma Info. Læs/skriv |
| Kontekst<br>(Q. Sag<br>Entrade ApS (firma)<br>Entrade ApS (kunde)<br>2 kontekst |              | Admin<br>Q. Seg<br>Y. Application administra | Autoinvoice |             | AutoPay<br>Q. Sag<br>Vazig<br>AutoPay Accountant<br>AutoPay Administrato<br>AutoPay Approver<br>AutoPay Payroll Acces | Ub<br>r Ub<br>s Ub | AutoReport<br>Q. Sag<br>legrænset antal licenser<br>legrænset antal licenser<br>legrænset antal licenser<br>legrænset antal licenser |       | Rollen AutoPay revisor har følger<br>rettigheder:<br>Bank affaler - Læs kun<br>Start Page - Læs kun<br>Betalingsoplysninger - Læs<br>kun<br>Download - Læs/kkriv<br>Firma info - Læs kun                       |

# 2FA

# Alle nye kunder har 2 factor authentication (obligatorisk)

# Eksisterende bliver aktiveret 1. April 2020.

#### Bedre sikkerhed i Visma.net AutoPay

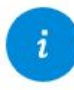

For at imødekomme nye sikkerhedskrav i bank- og betalingsbranchen, gør vi nu 2FA obligatorisk for alle nye virksomheder i Visma.net AutoPay. Vi gør dette grundet PSD2-krav, men også for at imødekomme nye krav for afsendelse af forhåndsgodkendte betalinger til banker.

2FA vil blive aktiveret for alle eksisterende virksomheder fra 1. april 2020. Vi anbefaler, at du aktiverer det for dine virksomheder allerede før denne dato.

For at fortsætte med at benytte Visma.net AutoPay skal du sikre, at alle dine brugere med godkendelses- og administrationsrettigheder har aktiveret 2FA:

- Klik på dit brugernavn øverst til højre
- Klik på Mine detaljer
- Vælg Authenticator-appen
- Følg vejledningen for at aktivere 2FA

- Gå til AutoPay
- Klik Administration
- Klik "Ny aftale"
- Vælg Jyske Bank som Bank

| ima.net AutoPay ~ Approval Ove  | rview Administration Notifications |         | ⑦ 원 <sup>co</sup><br>Sigme 8.19 ST2 DK |
|---------------------------------|------------------------------------|---------|----------------------------------------|
| Bank agreements Companies       |                                    |         |                                        |
| Your bank agreements (for th    | ie company Sigma 8.19 ST2 DK)      |         |                                        |
| Q Description or account number |                                    |         | Upload creditor New agreement          |
| Description                     | Account number                     | Balance | Add. comp. Active Actions              |

| Visma.r | net AutoPay ~        | Godkendelse           | Oversigt     | Administration    | Notifikationer <sup>12</sup>    |                |            |
|---------|----------------------|-----------------------|--------------|-------------------|---------------------------------|----------------|------------|
| Bank    | aftaler Virksom      | heder Privatnøg       | gler         |                   |                                 |                |            |
| Væl     | lg bank              |                       | Tilføj konto | information       | Tilføj information om betaleren | Vælg tjenester | Sammendrag |
| Vælg    | den bank, du vil reg | gistrere en ny aftale | e for.       |                   |                                 |                |            |
| Virkso  | omhed                |                       | Automation D | к                 |                                 |                |            |
| *Land   |                      |                       | Danmark      |                   | ~                               |                |            |
| *Metor  | de                   |                       | Automatisk   | aftale til banken | <b>~</b>                        |                |            |
| *Bank   |                      | ~                     | Jyske Bank   |                   | ~                               |                |            |
|         |                      |                       |              |                   |                                 |                |            |

- Tilføj registreringsnummer og kontonummer
- Vælg banknøgle Jyske Bank DK
- Kopier IBAN og tilføj til Beholdningskonto i Visma.net Financials

| Visma.net AutoPay ~    | Godkendelse     | Oversigt     | Administration                | Notifikationer | 12                           |                |               |            |  |
|------------------------|-----------------|--------------|-------------------------------|----------------|------------------------------|----------------|---------------|------------|--|
| Bankaftaler Virksom    | heder Privatnøg | gler         |                               |                |                              |                |               |            |  |
| Vælg bank              |                 | Tilføj konto | information                   | TI             | føj information om betaleren | Vælg tjenester | $\rightarrow$ | Sammendrag |  |
| Angiv kontooplysninger |                 |              |                               |                |                              |                |               |            |  |
| *Kontonr.              |                 | -            |                               |                | 0                            | Е              | Bank          | Jyske Bank |  |
| *Beskrivelse           |                 |              | ys <mark>ke Bank 74411</mark> |                | 2                            | 1              | BAN           |            |  |
| Valuta                 |                 |              | DKK                           | ~              | 2                            | B              | BIC           | JYBADKKK   |  |
| ERP-valuta             |                 |              | DKK                           | ~              | 0                            | L              | and           | Danmark    |  |
| Banknøgle              |                 |              | Jys <mark>ke Bank DK</mark>   | ~              |                              |                |               |            |  |

• Tilføj information om betaleren - Navn, Adresse, postnr, kontakt person, tlf nr., e-mail

| Visma.net AutoPay ~ Godkendelse Oversig                               | gt Administration Notifika     | ationer <sup>12</sup>           |                                                                       |                                                 |
|-----------------------------------------------------------------------|--------------------------------|---------------------------------|-----------------------------------------------------------------------|-------------------------------------------------|
| Bankaftaler Virksomheder Privatnøgler                                 |                                |                                 |                                                                       |                                                 |
| Vælg bank Tilføj k                                                    | ontoinformation                | Tilføj information om betaleren | Vælg tjenester                                                        | Sammendrag                                      |
| Angiv information om betaleren (debitor)                              |                                |                                 |                                                                       |                                                 |
| *Debitornavn                                                          | Automation DK                  | 0                               | Modtag meddelelse     Advarral om strift h                            | er som e-mail                                   |
| E-mailkontaktiste<br>E-mailregler                                     | christine.otterstrom@visma.com | Ø                               | Tillad, at support ka                                                 | n se transaktioner                              |
| E-mailadresse for godkendere<br>E-mailadresse for godkender i netbank |                                | 0                               | <ul> <li>Brug tidligste forfalo</li> <li>Gruppér udenlands</li> </ul> | dsdato fra transaktionerne ?<br>ke betalinger ? |
| Totrinsbekræftelse                                                    | Kun ved godkendelse            | ~ 0                             | 🗆 Kontrollér ikke, om                                                 | faktura er betalt tidligere                     |
| Antal godkendere<br>Batchbetaling                                     | 1 Fra                          |                                 |                                                                       |                                                 |

• Vælg tjenester

| Visma.net AutoPay ~ Godkende                                    | lse Oversigt Administration | Notifikationer <sup>12</sup>    |                |                                        |
|-----------------------------------------------------------------|-----------------------------|---------------------------------|----------------|----------------------------------------|
| Bankaftaler Virksomheder Pri                                    | vatnøgler                   |                                 |                |                                        |
| Vælg bank                                                       | Tilføj kontoinformation     | Tilføj information om betaleren | Vælg tjenester | Sammendrag                             |
| Vælg kun de tjenester, du har en aftale                         | e med banken om             |                                 |                |                                        |
| Udgående betalinger                                             |                             | Aktiv                           | -              | es mere om vores bankaftaletjenester 🕗 |
| Filer tra Dank                                                  |                             | Aktiv                           | J              |                                        |
| Filer, du vil modtage fra A<br>Indgående betaling<br>Kontoudtog | AutoPay til ERP-systemet    |                                 |                |                                        |

# Jyske Bank Erhverv - dokument valg

- Vælg kun CA XML Account statement extended
- (CAMT.053. Extended indeholder samme data som betalingsfil CAMT54C.
   Vælges begge vil man få indbetalingsfiler dobbelt i Visma.net)
- Oprettelsesgebyr kr.1200,00
- Administration pr. Q kr. 400,00

| 5 | JYSKE BA | NK |
|---|----------|----|
|---|----------|----|

#### Konti Husk at gemme dine indstillinger (1) Betal og overfør Indstillingerne gælder for alle brugere ≓ Ind- og udlæs fil FI-Advisering Kontoafstemning Valuta Indlæs fil Fonds Indiaes Leveringsadresse Udlaes Finan Hvis ikke udfyldt, bruges standard filnavnet (f.eks. FI-85109677-09102007-08112007-717375) Indstillinger Normalt gemmer jeg min fil her ~ Finans Teksten er alene en hiæln til at du kan huske hunr du skal gemme din fil, når du har udlæst den Vis kun aktuelle udgaver kdata Jyske Bank Odgave 0 kdata Jyske Bank Udgave 1 Vis alle udgaves PTG - Postens Total Gim Huilken af nedenstående adresser skal framnå i filen: 9 1129699001-O 1129699002-Gem indstillinger Fortryd ændringer FI-Advisering Sådan starter du [PDF] Kontoafstemning Sådan starter du (PDF) Filformater fra den "gamle" JNE: Eksporterede kontoposter = Bankdata Jyske Bank Udgave 5 Ver 4.03 Eksporteret seldooversigt = Bankdata Jyske Bank Udgave Saldooplysninger, CSV Indlæs fil Start med at vælge menupunktet "Indiæs" og følg vejledningen

#### JYSKE BANK Konti Betal og overfør Indstillingerne gælder for alle brugere 2 Ind- og udlæs fil FI-Advisering Kontoafstemning Valuta Indiæs fil Fonds Indiaes Bankdata Jyske Bank Udgave 3 O Vis kun aktuelle udgaver Udlæs Bankdata Jyske Bank Udgave 4, CSV Vis alle udgaver Bankdata Jyske Bank Udgave 7, CSV Bankdata Jyske Bank Udgave 6 Indstillinger XML - ISO 20022 - CAMT.52 XML - ISU 20022 - CAMT.53 XML - ISO 20022 - CAMT.54 XML - ISO 20022 - CAMT.54 - Debet XML - ISO 20022 - CAMT.54 - Kredit ~ Finans Gem indstillinger Fortryd ændringer FI-Advisering Sådan starter du [PDF] Kontoafstemning Sådan starter du [PDF] Filformater fra den "gamle" JNE: Eksporterede kontoposter = Bankdata Jyske Bank Udgave 5 Ver 4.03 Eksporteret saldooversigt = Bankdata Jyske Bank Udgave Saldooplysninger, CSV

Indlæs fil

Start med at vælge menupunktet "Indlæs" og følg vejledningen.

• Summary - liste over de indtastede oplysninger til gennemgang

| Visma.net AutoPay ~        | Godkendelse     | Oversigt     | Administration | Notifikationer <sup>12</sup>    |                  |                      |
|----------------------------|-----------------|--------------|----------------|---------------------------------|------------------|----------------------|
| Bankaftaler Virksom        | heder Privatnøg | gler         |                |                                 |                  |                      |
| Vælg bank                  |                 | Tilføj konto | information    | Tilføj information om betaleren | Vælg tjenester   | Sammendrag           |
| Sådan vil din nye aftale s | e ud            |              |                |                                 |                  |                      |
| Virksomhed                 |                 | Au           | tomation DK    |                                 | Debitornavn      | Automation DK        |
| Kontonr.                   |                 |              | <u> </u>       |                                 | Aktive tjenester | Udgående betalinger  |
| Beskrivelse                |                 | Jys          | ske Bank 74411 |                                 |                  | Indgående betalinger |
| Land                       |                 | Da           | nmark          |                                 |                  | Kontoudtog           |
| Bank                       |                 | Jys          | ke Bank        |                                 |                  |                      |
| Valuta                     |                 | DK           | ĸ              |                                 |                  |                      |
| ERP-valuta                 |                 | DK           | ĸĸ             |                                 |                  |                      |
| Vis hændelser              |                 |              |                |                                 |                  |                      |

# AutoPay - Privatnøgle

• Husk at tilføje Privat nøgle pr. bankaftale

| Visma.net AutoPay ~        | Godkendelse Oversigt           | Administration Notifikationer |  | ⑦ £ Aut | ristine Otterstrøm<br>omation DK |
|----------------------------|--------------------------------|-------------------------------|--|---------|----------------------------------|
| Bankaftaler Virksomhe      | eder Privatnøgler              |                               |  |         |                                  |
| Vælg din bank/clearingce   | entral Udfyld bankspecifiki    | se felter                     |  |         |                                  |
| For hvilken bank eller cle | aringcentral vil du oprette en | nøgle?                        |  |         |                                  |
| Land                       | Danmark                        | 0                             |  |         |                                  |
| Bank/Clearingcentral       | Jyske Bank                     | 0                             |  |         |                                  |
|                            |                                | _                             |  |         |                                  |
|                            |                                |                               |  |         |                                  |
|                            |                                |                               |  |         |                                  |
|                            |                                |                               |  |         |                                  |
|                            |                                |                               |  |         |                                  |
|                            |                                |                               |  |         |                                  |
| Annullér                   |                                |                               |  |         | Næste                            |
|                            |                                |                               |  |         |                                  |

# Koble Visma.net bank konto til AutoPay aftale

Check at flueben er sat i "Opret batchbetaling i Betalingsmetoder (kunde- og leverandør)" (gælder for både kundefinans og leverandørindtillinger)

| lisma.net Financia                                                                                                    | als 🗸       | 🔳 Menu                                                                            | Søg (Alt+S)                                                                                                |             | 9                           |                  |
|----------------------------------------------------------------------------------------------------|-------------|-----------------------------------------------------------------------------------|----------------------------------------------------------------------------------------------------|-------------|-----------------------------|------------------|
| Betalingsmetoder                                                                                                    |             |                                                                                   |                                                                                                    |             |                             |                  |
| 🖨 Gem og luk                                                                                                    | •           | + 🗊 🗘                                                                             | · к <                                                                                                    | >           | ж                           |                  |
| * Betalingsmetode:                                                                                                    | 1           | ۶                                                                                 | Anver                                                                                                    | ndes i Lev  | verandørmodulet             |                  |
|                                                                                                    | Aktiv       |                                                                                   | Anver                                                                                                    | ndes i Kur  | ndemodulet                  |                  |
| Betalingsmiddel:                                                                                                    | Kontant     |                                                                                   | , 🕑 Kræv                                                                                                   | remisseir   | nformation for beholdningsk | conto            |
| * Beskrivelse:                                                                                                    | Bankoverf   | arsel                                                                             |                                                                                                    |             |                             |                  |
| Betalingstypekode:                                                                                                    |             |                                                                                   |                                                                                                    |             |                             |                  |
|                                                                                                    |             |                                                                                   |                                                                                                    |             |                             |                  |
| Tilladte beholdningskonti                                                                                                    | Indstilling | er for kundefinans                                                                | Leverandørindsti                                                                                           | linger      | Remisseindstillinger        | Rapporteringskod |
| Tilladte beholdningskonti<br>Generelle indstillinger                                                                                                    |             | er for kundefinans<br>Indstillinger                                               | Leverandørindstil<br>for betalingsservic                                                                   | linger<br>e | Remisseindstillinger        | Rapporteringskod |
| Tilladte beholdningskonti<br>Generelle indstillinger                                                                                                    | Indstilling | er for kundefinans<br>Indstillinger<br>Betalir                                    | Leverandørindstil<br>for betalingsservic<br>ngsservice                                                     | linger      | Remisseindstillinger        | Rapporteringskod |
| Tilladte beholdningskonti<br>Generelle indstillinger<br>Integreret behandling<br>Kræver kontonummer                                                       |             | er for kundefinans<br>Indstillinger<br>Betalin<br>Forret                          | Leverandørindstil<br>for betalingsservic<br>ngsservice<br>ning til forretning                              | linger      | Remisseindstillinger        | Rapporteringskod |
| Tilladte beholdningskonti<br>Generelle indstillinger<br>Integreret behandling<br>Kræver kontonummer<br>Annulleret på afregnings                           | Indstilling | er for kundefinans<br>Indstillinger<br>Betalin<br>Forret<br>Eksekver              | Leverandørindstil<br>for betalingsservice<br>ngsservice<br>ning til forretning<br>ingsdage første/         | linger      | Remisseindstillinger        | Rapporteringskod |
| Tilladte beholdningskonti<br>Generelle indstillinger<br>Integreret behandling<br>Kræver kontonummer<br>Annulleret på afregninge<br>Har fakturaoplysninger | Indstilling | er for kundefinans<br>Indstillinger<br>Betalin<br>Forrets<br>Eksekver<br>Eksekver | Leverandørindstil<br>r for betalingsservice<br>ning til forretning<br>ingsdage første/<br>ingsdage tilbage | linger      | Remisseindstillinger        | Rapporteringskod |

Vælg konto og tilføj IBAN nr.fra AutoPay aftale Klik på "AutoPay aktiver" (måske skal man ikke klikke på knappen, check ved oprettelse)

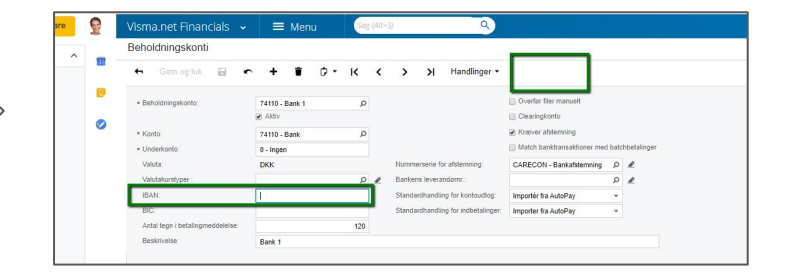

# Send betalinger til AutoPay

- Under Leverandører "kør betalinger"
- Betalinger bliver sendt til AutoPay og skal godkendes der

| Vism                                                      | a.net / | AutoF  | Pay ~  | Godkendelse    | Oversigt Administra | tion Notifications     |          |         |          |                  |        |               | 0    | Christine Christine | Otterstrøm<br>heder | ~         |
|-----------------------------------------------------------|---------|--------|--------|----------------|---------------------|------------------------|----------|---------|----------|------------------|--------|---------------|------|---------------------|---------------------|-----------|
|                                                           |         |        | -      |                | ,                   |                        |          |         |          |                  |        |               |      |                     |                     |           |
| Bet                                                       | taling  | er til | godken | delse for 1 vi | rksomheder, med to  | talt beløb 2.81        |          |         |          |                  |        |               |      | Detaljere           | t visning           | D         |
| 🛕 (0) 🤹 (0)   Tidligste betalingsdato 19/10/2021 Handling |         |        |        |                |                     |                        |          |         |          |                  |        | r ~ ≡~ :      | \$   |                     |                     |           |
|                                                           | Tags    |        | Ref.   | Nr.            | Kreditornavn        | Ref. / OCR / FIK       | Kreditor | Faktura | Advarsel | Oprettet         | Status | Betalingsdato |      | Beløb               | Resterend           |           |
| Q                                                         | Alle    | ~      | Q      | (a             | (a                  | (a                     | (a       | ) (a    | Alle     | (iii)            | Alle 🗸 |               | 🛅 (q | ~                   | Alle 🗸 (            | $\otimes$ |
| 0                                                         |         |        | 000145 | 300164         | Jyske Bank 74411 l  | Betaling af faktura 12 | 7        |         |          | 19/10/2021 13:05 | Ny     | 19/10/2021    | 1    | 2.81 DKK            | 1                   | *         |

| Visma.net AutoPay 🗸 | Godkendelse      | e Oversigt Adr                                                                                                    | ministration N            | lotifikationer <sup>00</sup>             |                    |                    |                         |               |                      |            | O L Christie Automa | he Otterstrøm<br>son DK |  |
|---------------------|------------------|----------------------------------------------------------------------------------------------------|---------------------------|------------------------------------------|--------------------|--------------------|-------------------------|---------------|----------------------|------------|---------------------|-------------------------|--|
| Browser             |                  |                                                                                                    |                           |                                          |                    |                    |                         |               |                      |            |                     |                         |  |
| Betalinger          | ~                | Avanceret søgning     Avanceret søgning     Avanceret søgning | 1                         | l løbet af seneste                       |                    |                    | Måned 🗸                 |               | Q. FiK eller ref.nr. |            |                     |                         |  |
| Afvigelser          | <b>2</b> >       | Ref.                                                                                                    |                           | Fra konto                                |                    | I løbet af seneste | Oprettet                | Betalingsdato | #Trans.              | Totalbeløb | Status              | Afvigelse               |  |
| Behandles           | Behandles 2 > 🧿  |                                                                                                    |                           | 7 Jyske Bank 74411                       |                    |                    | 19/10/2021 13.05        | 19/10/2021    | 1                    | 2.81       | Ny                  |                         |  |
| Afsluttet           | Afsluttet        |                                                                                                    |                           | 7 account no                             | Jyske Bank 74411   |                    | 15/10/2021 09.39 15/10/ |               | 1                    | 1.25       | Accepteret af bank  |                         |  |
| Filer fra banken    | >                | Vis hændelser<br>Tidspunkt                                                                                                    | • Sta                     | itus Handling                            | Af                 |                    |                         |               |                      |            |                     |                         |  |
|                     |                  | 15/10/2021 09.51                                                                                                    | (                         | Modtaget                                 | Bank               |                    |                         |               |                      |            |                     |                         |  |
|                     |                  | 15/10/2021 09.51                                                                                                    |                           | Accepteret                               | Bank               |                    |                         |               |                      |            |                     |                         |  |
|                     | 15/10/2021 09.40 |                                                                                                    | Codkendt                  | Bank                                     | ine otterstrom@uis | ma.com             |                         |               |                      |            |                     |                         |  |
|                     |                  | 15/10/2021 09.40                                                                                                    |                           | Sender til b                             | oank Syste         | n                  | malcom                  |               |                      |            |                     |                         |  |
|                     |                  | 15/10/2021 09.39                                                                                                    |                           | Dprettet                                 | christ             | ne.otterstrom.vism | a.com ( Financials )    |               |                      |            |                     |                         |  |
|                     |                  | Betalingstype<br>Fra konto                                                                                                    | Indenlandsl<br>7565000105 | k kreditoverførsel<br>57806 - Jyske Bank | 74411              |                    |                         |               |                      |            |                     |                         |  |

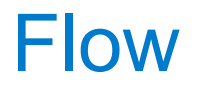

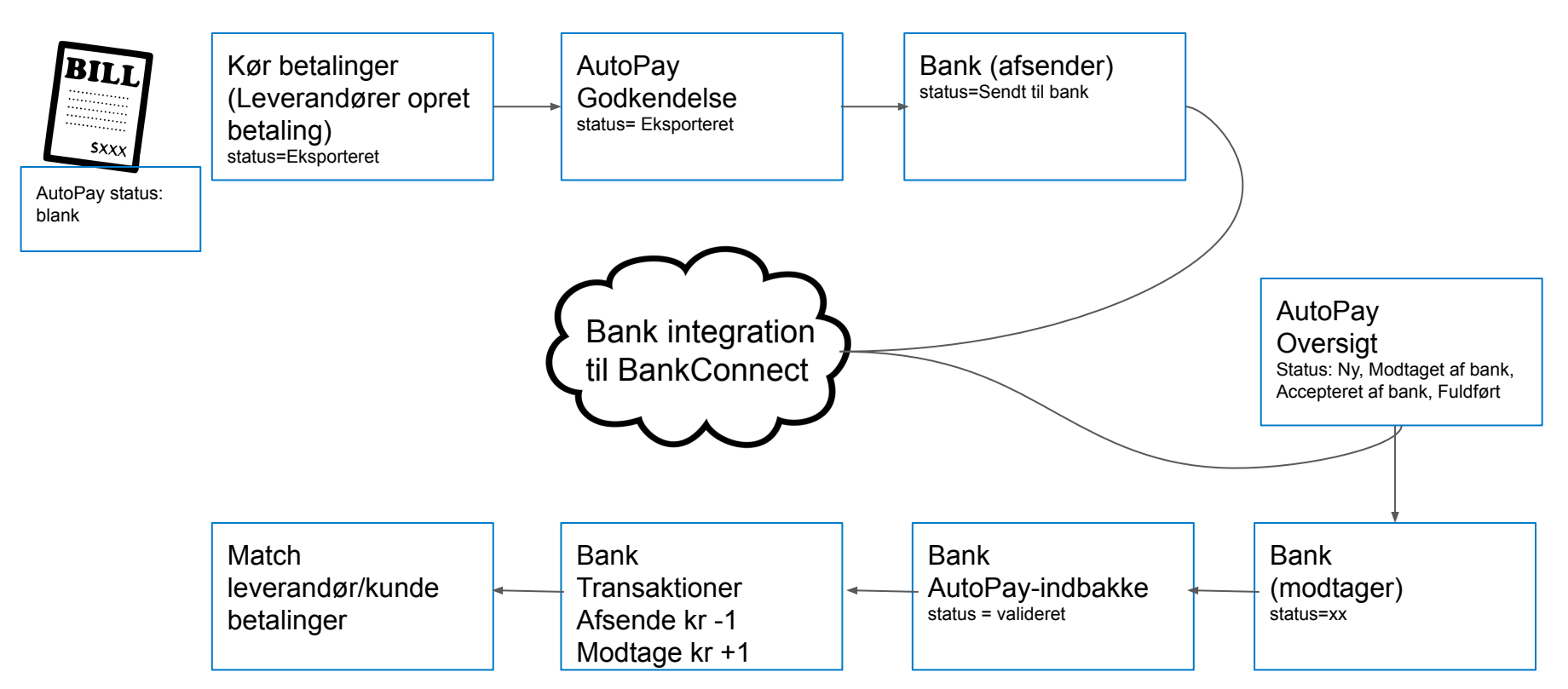